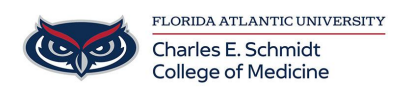

Knowledgebase > \*M1 Student Materials\* > iClicker: Groups Student Guide

## iClicker: Groups Student Guide

Ankit Shah - 2025-06-19 - \*M1 Student Materials\*

## iClicker Groups Student Guide

- 1. Once your instructor assigns you to a group, information about your group will appear on your course overview screen.
- 2. Click the **Group Members** link to view the names of your group members.

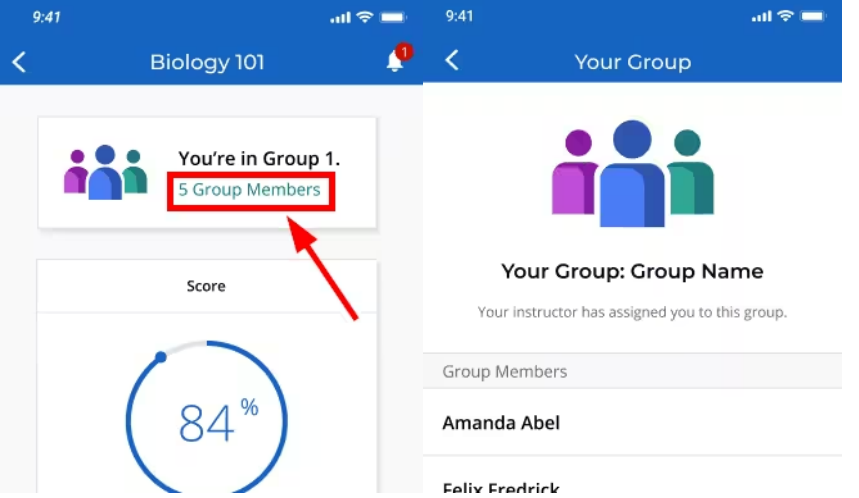

3. You will also receive an in-app notification in the course notification center whenever

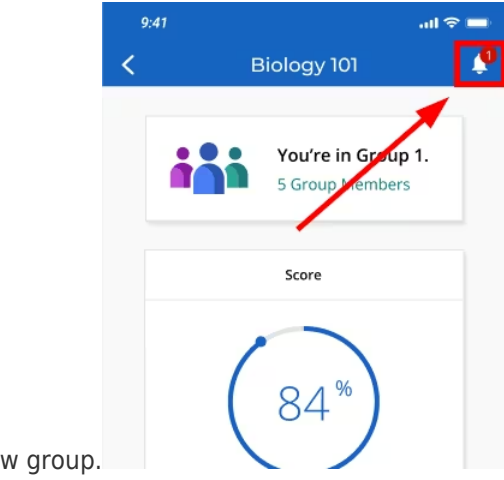

you are assigned to a new group.

| 9:41           |                                                                | ad 🗢 🗖 |
|----------------|----------------------------------------------------------------|--------|
| ×              | Notifications                                                  |        |
| <del>(11</del> | You've Been Added to a Group<br>Group 1<br>July 07, 2022       | •      |
| 3              | Send Feedback to Your Instructor<br>Session 5<br>July 03, 2022 |        |
| 6              | Send Feedback to Your Instructor<br>Session 4<br>July 01, 2022 |        |

- 4. When your instructor starts polling, the question image and answer choices will appear on your screen.
- 5. With a group poll, you also see a results chart that shows how everyone in your group is voting.
- 6. You can change your answer while polling is open and the chart updates in real time.

|           | Question 1                                                          | iii   |
|-----------|---------------------------------------------------------------------|-------|
|           | Group Question: Multiple Choice                                     |       |
|           |                                                                     |       |
| What e    | ffect do condensation and rainfall ha<br>on atmospheric humidity?   | ive   |
|           | A. No significant effect on atmospheric humidity.                   |       |
|           | B. They lower atmospheric humidity                                  |       |
|           | C. Both increase & lower atmospheric humidity                       |       |
|           | D. They increase atmospheric humidity                               |       |
|           | E. Atmospheric humidity does not exist                              |       |
|           |                                                                     |       |
| Individua | al Answer                                                           |       |
|           |                                                                     |       |
| Submit y  | our answer to view your group mem<br>responses.                     | bers' |
| Submit y  | our answer to view your group mem<br>responses.<br>Select an Answer | bers' |

- 7. Discuss the question with your group to agree on the best answer and achieve consensus.
- 8. Your group's response is automatically submitted once all group members respond

|     | Question 1                                                             |
|-----|------------------------------------------------------------------------|
|     | Group Question: Multiple Choice                                        |
|     | What effect do condensation and rainfall have on atmospheric humidity? |
|     | A. No significant effect on atmospheric humidity.                      |
|     | B. They lower atmospheric humidity                                     |
|     | C. Both increase & lower atmospheric humidity                          |
|     | D. They increase atmospheric humidity                                  |
|     | E. Atmospheric humidity does not exist                                 |
|     |                                                                        |
|     |                                                                        |
|     | Consensus Reached!                                                     |
|     | Your instructor will end the poll soon.                                |
|     | Group Answer Received                                                  |
| wer | A                                                                      |

9. If polling ends and consensus is not reached, your group vote will still be submitted if there is a majority vote with a single response receiving more than 50% of your

|      | A. No significant effect on atmospheric humidity.                     |
|------|-----------------------------------------------------------------------|
|      | B. They lower atmospheric humidity                                    |
|      | C. Both increase & lower atmospheric humidity                         |
|      | D. They increase atmospheric humidity                                 |
|      | E. Annospheric numiaity does not exist                                |
|      | 1.0.0                                                                 |
|      | Group Answer:                                                         |
|      | в                                                                     |
|      | D                                                                     |
|      | Your group answer was<br>submitted based on the<br>majority of votes. |
|      |                                                                       |
| Grou | p Result All Result                                                   |
| Grou | p Result All Result 3                                                 |

group's votes.

10. If neither consensus nor a majority vote is reached, no response is submitted for your group. No matter how you vote as an individual, all group members share the group's vote as their final answer, including a **No Response** answer if consensus or

| A. No sig    | nificant effect on atmospheric humidity.                                                                                                    |   |
|--------------|----------------------------------------------------------------------------------------------------|---|
| B. They I    | ower atmospheric humidity                                                                                                    |   |
| C. Both is   | ncrease & lower atmospheric humidity                                                                                                    |   |
| D. They i    | ncrease atmospheric humidity                                                                                                    |   |
| E. Atmos     | pheric humidity does not exist                                                                                                    |   |
|              |                                                                                                    |   |
|              | Group Answer                                                                                                    |   |
|              | No Response                                                                                                    |   |
| 64           | Unable to Reach<br>Consensus<br>Your instructor has ended the<br>poll. Your group did not reach<br>consensus, so no answer was<br>submitted. |   |
| Group Result | All Result                                                                                                    |   |
|              |                                                                                                    |   |
| A            |                                                                                                    |   |
| A            |                                                                                                    | 3 |
| A<br>B       |                                                                                                    | 3 |
|              |                                                                                                    | 3 |

majority vote isn't reached.

11. If you'd like to compare how your group voted with other groups in the class, toggle

| nificant effect on atmospheric humidity<br>ower atmospheric humidity<br>ncrease & lower atmospheric humidity<br>vcrease atmospheric humidity<br>pheric humidity does not exist |
|----------------------------------------------------------------------------------------------------|
| ower atmospheric humidity<br>ncrease & lower atmospheric humidity<br>ncrease atmospheric humidity<br>pheric humidity does not exist                                            |
| ncrease & lower atmospheric humidity<br>Increase atmospheric humidity<br>pheric humidity does not exist                                                                        |
| ncrease atmospheric humidity                                                                                                    |
| pheric humidity does not exist                                                                                                    |
|                                                                                                    |
| Group Answer:                                                                                                    |
| В                                                                                                    |
| Majority Vote<br>Your group answer was<br>submitted based on the<br>majority of votes.                                                                                         |
| All Result                                                                                                    |
|                                                                                                    |
|                                                                                                    |
|                                                                                                    |
|                                                                                                    |
|                                                                                                    |

to the All Result tab after polling has ended.

## **Group Polling Scores Example**

Working in a group means that the group's submitted response is the response that gets recorded as your response, even if you voted differently within your group. If your instructor grades the group poll and awards points for correctness, your group's response determines whether or not you will earn those points. If your instructor awards points just for responding, you'll still earn those points based on your individual response rather than the group response.

The following table shows some scoring examples using a group of four students. Depending on how you and the other three students answer, this is how you would score on each question:

|                                                            | Example<br>Question 1  | Example<br>Question<br>2      | Example<br>Question<br>3                                                                                     | Example<br>Question<br>4                                                                                    | Example<br>Question<br>5                                                                         | Example<br>Question<br>6                                                                                            | Example<br>Question<br>7                                                                    |
|------------------------------------------------------------|------------------------|-------------------------------|----------------------------------------------------------------------------------------------------|----------------------------------------------------------------------------------------------------|--------------------------------------------------------------------------------------------------|----------------------------------------------------------------------------------------------------|---------------------------------------------------------------------------------------------|
| Correct answer                                             | А                      | А                             | А                                                                                                    | А                                                                                                    | А                                                                                                | А                                                                                                    | А                                                                                           |
| Your answer                                                | А                      | A                             | В                                                                                                    | A                                                                                                    | A                                                                                                | No<br>Response                                                                                                    | No<br>Response                                                                              |
| The rest of the<br>group's<br>answers                      | A, A, A<br>(Consensus) | A, A, B<br>(Majority<br>Vote) | Α, Α, Α                                                                                                    | B, B, B                                                                                                    | А, В, В                                                                                          | Α, Α, Α                                                                                                    | Α, Α, Β                                                                                     |
| Group<br>response                                          | А                      | A                             | А                                                                                                    | В                                                                                                    | No<br>Response                                                                                   | A                                                                                                    | No<br>Response                                                                              |
| Do you get<br>credit for the<br>correct<br>response?       | Yes                    | Yes                           | Yes (You<br>answered<br>incorrectly<br>but your<br>group<br>answered<br>correctly<br>by<br>majority<br>vote) | No (You<br>answered<br>correctly<br>but your<br>group<br>answered<br>incorrectly<br>by<br>majority<br>vote) | No (You<br>answered<br>correctly<br>but your<br>group did<br>not reach<br>a<br>majority<br>vote) | Yes (You<br>didn't<br>answer<br>but your<br>group<br>reached<br>the<br>correct<br>answer<br>by<br>majority<br>vote) | No (You<br>didn't<br>answer<br>and your<br>group did<br>not reach<br>a<br>majority<br>vote) |
| Do you get<br>credit for<br>responding<br>(participation)? | Yes                    | Yes                           | Yes                                                                                                    | Yes                                                                                                    | Yes                                                                                              | No                                                                                                    | No                                                                                          |
| Taga                                                       |                        |                               |                                                                                                    |                                                                                                    |                                                                                                  |                                                                                                    |                                                                                             |

Tags

iClicker